## Signer vos documents

A. Etape n°1 : signature des documents sur le poste

- 1) Sélectionner dans le menu de gauche « Signer un document »
- 2) Cliquez ensuite sur « Lancer l'Outil de signature »

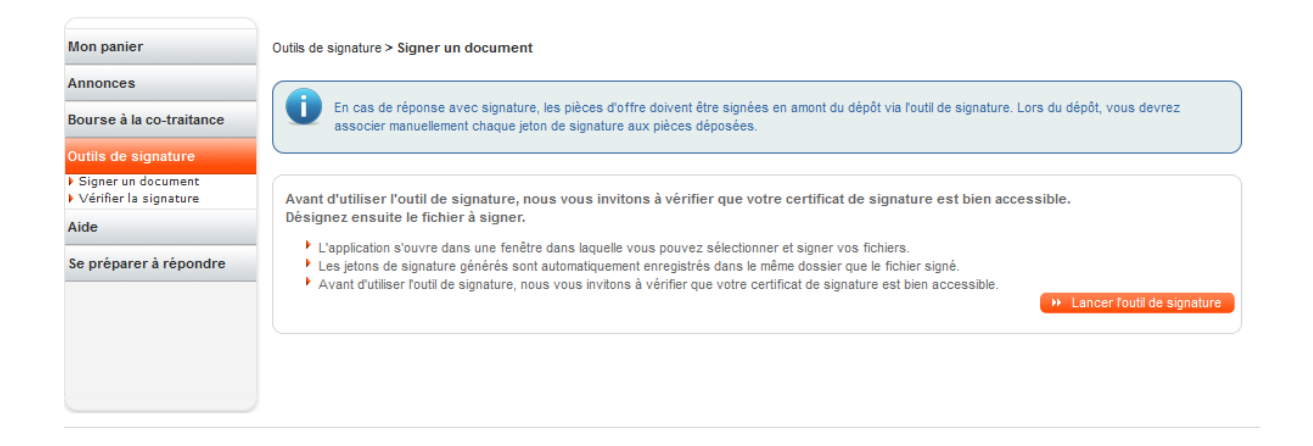

- Une boite de dialogue apparait vous invitant à « Ouvrir avec », Choisissez « Java (TM) Web Start Launcher (defaut) »
- 4) Indiquer 🗵 Toujours effectuer cette action pour ce type de fichier et valider par « OK »

| Ouverture de Signature.jnlp                                                                       | × |
|---------------------------------------------------------------------------------------------------|---|
| Vous avez choisi d'ouvrir :                                                                       |   |
| 🛓 Signature.jnlp                                                                                  |   |
| qui est un fichier de type : JNLP File (3,9 Ko)                                                   |   |
| à partir de : https://pp-ebgn-marches.e-bourgogne.fr                                              |   |
| Que doit faire Firefox avec ce fichier ?                                                          |   |
| Ouvrir avec Java(TM) Web Start Launcher (défaut)                                                  |   |
| ○ Enregistrer le fichier                                                                          |   |
| ✓ <u>T</u> oujours effectuer cette action pour ce type de fichier.                                |   |
| Les paramètres peuvent être modifiés en utilisant l'onglet Applications de<br>options de Firefox. | s |
| OK Annuler                                                                                        |   |

5) Après quelques secondes l'outil de signature se présente à l'écran

| Signature                   |                        | ↔ _                 | □ X          |
|-----------------------------|------------------------|---------------------|--------------|
| Liste des fichiers          |                        |                     |              |
| Nom du fichier              | Chemin de la Signature | Format              | Signer       |
| AE rempli Lot1.pdf          |                        | XAdES 👻             | $\checkmark$ |
| Bordereau des prix Lot1.xls |                        | XAdES 👻             | $\checkmark$ |
| AE rempli Lot2.pdf          |                        | XAdES 👻             | $\checkmark$ |
| Bordereau des prix Lot2.xls |                        | XAdES 👻             | $\checkmark$ |
|                             |                        |                     |              |
|                             |                        |                     |              |
|                             |                        |                     |              |
|                             |                        |                     |              |
|                             |                        |                     |              |
|                             |                        |                     |              |
|                             |                        |                     |              |
|                             |                        |                     |              |
| Ajouter un fichier Vider I  | a liste                | Signer les fichiers | sélectionnés |

- Cliquez sur « ajouter un fichier » et sélectionnez l'ensemble des documents à signer. (Consulter le règlement de consultation pour savoir ce qui doit-être signé ».
- 7) Cocher sur signer 🗵
- 8) Cliquez ensuite sur le bouton « Signer les fichiers sélectionnés »
- 9) Après avoir cliqué sur « Signer les fichiers sélectionnés », une pop-up vous indique que les fichiers sont en cours de signature.

| Signature                        | ×  |
|----------------------------------|----|
| Fichier(s) en cours de signature | i  |
|                                  | ОК |

10) Lorsque le processus est terminé, les jetons de signature sont déposés sur votre poste de travail dans les dossiers concernés.

| Nom du fichier              | Chemin de la Signature                                                                                                    | Format            | Signer       |
|-----------------------------|----------------------------------------------------------------------------------------------------|-------------------|--------------|
| AE rempli Lot1.pdf          | C:\Usors\dcoissard.GIP\Documents\_Kit Consultation\Entreprises - Fichiers /e<br>proonse\Offre_Lot1\AE rempli Lot1.pdf - 20170516151228 - Signature 1.xml             | XAdES 👻           | $\checkmark$ |
| Bordereau des prix Lot1.xls | C:\Users\dcoissard.GIP\Documents\_Kit Consultation\Entreprises - Fichiers de<br>reponse\Offre_Lot1\Bordereau des prix Lot1.xls - 20170516151229 - Signature<br>1.xml | XAdES -           | $\checkmark$ |
| AE rempli Lot2.pdf          | C:\Users\dcoissard.GIP\Documents\_Kit Consultation\Entreprises - Fichiers de<br>reponse\Offre_Lot2\AE rempli Lot2.pdf - 20170516151230 - Signature 1.xml             | XAdES 👻           | $\checkmark$ |
| Bordereau des prix Lot2.xls | C:\Users\dcoissard.GIP\Documents\_Kit Consultation\Entreprises - Fichiers de<br>reasonse\Offre Lot2\Bordereau des prix Lot2.xls - 20170516151238 - Signatura         | XAdES 👻           | $\checkmark$ |
|                             |                                                                                                    |                   |              |
| (                           | Video la Fete                                                                                                    | Simon las fishing | )            |

Les fichiers dont le nom se termine par .xml sont les jetons de signature qu'il conviendra de joindre à votre réponse. Un « upload » pour chaque fichier signé.

## B. Etape n°2 : Déposer votre offre signée.

1) sélection des lots sur lesquels vous souhaitez vous positionner.

|                                                                                            | former en Dà-le-                                                      | ant de la Canavillation nous anna àssis la liste                                                                                              | den nièren è transmattan                                                                                          |                |
|--------------------------------------------------------------------------------------------|-----------------------------------------------------------------------|----------------------------------------------------------------------------------------------------|----------------------------------------------------------------------------------------------------|----------------|
| Veuillez vous con<br>Attention les nièce                                                   | tormer au Regien                                                      | nent de la Consultation pour connaitre la liste                                                                                               | des pieces a transmettre.                                                                                         |                |
| Seul le format de                                                                          | sionature XADES                                                       | (ieton xml) est vérifiable sur cette page.                                                                                                    |                                                                                                    |                |
|                                                                                            |                                                                       |                                                                                                    |                                                                                                    |                |
| Cette consultation compo                                                                   | orte plusieurs l                                                      | ots. Veuillez sélectionner les lots pour                                                                                                    | lesquels vous souhaitez déposer une off                                                                           | re.            |
| Sélection des lots* :                                                                      | Lot 1 - Lot 1                                                         | × Lot 2 - Lot 2 ×                                                                                                    |                                                                                                    | ٦              |
|                                                                                            | Tous les lots                                                         |                                                                                                    |                                                                                                    |                |
| ièces de la réponse                                                                        | Lot 1 - Lot 1                                                         |                                                                                                    |                                                                                                    |                |
| C Lot 1 - Dossier d'offre : Lo                                                             | t1                                                                    |                                                                                                    | Signature                                                                                                    | Actions        |
| DC Acte d'engagement                                                                       |                                                                       |                                                                                                    |                                                                                                    | +              |
| /                                                                                          |                                                                       |                                                                                                    |                                                                                                    |                |
|                                                                                            |                                                                       |                                                                                                    |                                                                                                    |                |
| Décoser les fic                                                                            | hiers ici pour ajou                                                   | uter une ou plusieurs pièces libres ou                                                                                                    | Sélectionner les fichiers                                                                                         |                |
| Déroser les fic                                                                            | hiers ici pour ajou                                                   | uter une ou plusieurs pièces libres ou                                                                                                    | Sélectionner les fichiers                                                                                         | Actions        |
| Déroser les fic                                                                            | hiers ici pour ajou<br>                                               | iter une ou plusieurs pièces libres ou                                                                                                    | Sélectionner les fichiers                                                                                         | Actions        |
| Deroser les fic     Deroser les fic     Lot 2 - Dossier d'offre : Lo     Acte d'engagement | hiers ici pour ajou                                                   | iter une ou plusieurs pièces libres ou                                                                                                    | Sélectionner les fichiers                                                                                         | Actions        |
| Déposer les fic<br>Lot 2 - Dossier d'offre : Lo<br>Acte d'engagement<br>Déposer les fic    | hiers ici pour ajou<br>t 2<br>hiers ici pour ajou                     | uter une ou plusieurs pièces libres ou                                                                                                    | Sélectionner les fichiers                                                                                         | Actions        |
| Déposer les fic                                                                            | hiers ici pour ajou                                                   | uter une ou plusieurs pièces libres ou                                                                                                    | Sélectionner les fichiers Sélectionner les fichiers                                                               | Actions<br>+   |
| Déroser les fic                                                                            | hiers ici pour ajou<br>t 2<br>hiers ici pour ajou                     | uter une ou plusieurs pièces libres ou<br>uter une ou plusieurs pièces libres ou<br>Oui (avec l'outil de la plateforme, sur mor               | Sélectionner les fichiers Signature Sélectionner les fichiers                                                     | Actions<br>••• |
| Déposer les fic                                                                            | hiers ici pour ajou<br>et 2<br>hiers ici pour ajou                    | uter une ou plusieurs pièces libres ou<br>uter une ou plusieurs pièces libres ou<br>Oui (avec l'outil de la plateforme, sur mon<br>Non        | Sélectionner les fichiers Signature Sélectionner les fichiers n poste de travail avec mon certificat électronique | Actions<br>+   |
| Déposer les fic                                                                            | hiers ici pour ajou<br>t 2<br>hiers ici pour ajou<br>olis :           | uter une ou plusieurs pièces libres ou<br>uter une ou plusieurs pièces libres ou<br>Oui (avec l'outil de la plateforme, sur mon<br>Non<br>Oui | Sélectionner les fichiers Sélectionner les fichiers n poste de travail avec mon certificat électroniqu            | Actions<br>(+) |
| Déposer les fic                                                                            | hiers ici pour ajou<br>t 2<br>hiers ici pour ajou<br>olis :           | uter une ou plusieurs pièces libres ou<br>uter une ou plusieurs pièces libres ou<br>Oui (avec l'outil de la plateforme, sur mon<br>Non<br>Oui | Sélectionner les fichiers Sélectionner les fichiers n poste de travail avec mon certificat électroniqu            | Actions<br>(+) |
| Déroser les fic                                                                            | hiers ici pour ajou<br>t 2<br>hiers ici pour ajou<br>olis :<br>plis : | uter une ou plusieurs pièces libres ou<br>uter une ou plusieurs pièces libres ou<br>Oui (avec l'outil de la plateforme, sur mon<br>Non<br>Oui | Sélectionner les fichiers Sélectionner les fichiers n poste de travail avec mon certificat électroniqu            | Actions<br>(+) |

⇒ A chaque lot sélectionné, une zone correspondant au dépôt des pièces est créée.

2) Ajout des documents de la réponse sans se préoccuper de la signature électronique.

| Pour ajouter seul l'acte d'engagement cliquez sur | ÷         |         |
|---------------------------------------------------|-----------|---------|
| C Lot 2 - Dossier d'offre : Lot 2                 | Signature | Actions |
| 🖻 Acte d'engagement 👔                             |           |         |

Pour ajouter les autres documents, cliquez sur le bouton « sélectionner les fichiers » ou faites-les glisser de votre dossier vers la zone en pointillée.

| ,                                                                       |                           |
|-------------------------------------------------------------------------|---------------------------|
| Déposer les fichiers ici pour ajouter une ou plusieurs pièces libres ou | Sélectionner les fichiers |
| · · · · · · · · · · · · · · · · · · ·                                   |                           |

Exemple ci-dessous pour la réponse aux lots 1

| Pièces de la réponse                              |                        |                           |         |
|---------------------------------------------------|------------------------|---------------------------|---------|
| C Lot 1 - Dossier d'offre : Lot 1                 | Sig                    | gnature                   | Actions |
| Acte d'engagement : AE rempli Lot1.pdf            | 67.94 KB               |                           | Ē       |
| Pièce libre : Bordereau des prix Lot1.xls         | 14.85 KB               |                           | Ē       |
| Pièce libre : CCAP.pdf                            | 50,69 KB               |                           | Ē       |
| Pièce libre : CCTP.pdf                            | 50.70 KB               |                           | Ē       |
| Pièce libre : Memoire technique Lot1.pdf          | 44.18 KB               |                           | Ē       |
| Déposer les fichiers ici pour ajouter une ou plus | ieurs pièces libres ou | Sélectionner les fichiers |         |

- 3) Si le règlement de consultation le prévoit, ajout des jetons de signature (cf Etape n°1)
- 4) Cliquez sur le bouton ajouter le jeton de signature (

VAjouter le jeton de signature

5) Si le jeton correspond bien au fichier signé et que le certificat utilisé pour la signature est en cours de validité, vous obtenez le résultat suivant :

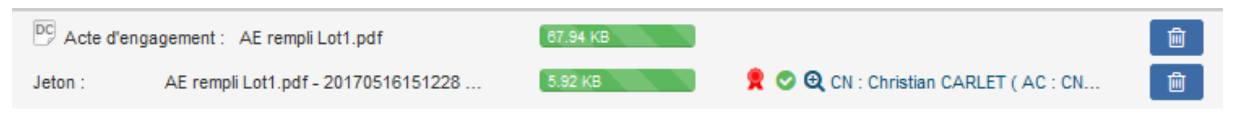

 a. Si vous associez le jeton de signature à un autre fichier que celui qui a été utilisé lors de la signature ou de que certificat n'est plus valide. Le système vous l'indique par une croix x

| Pièce libre : | CCAP.pdf                             | 50.89 KB |                                       |          |
|---------------|--------------------------------------|----------|---------------------------------------|----------|
| Jeton :       | Bordereau des prix Lot1.xls - 201705 | 5.93 KB  | 👷 😳 🔍 CN : Christian CARLET ( AC : CN | <b>D</b> |

b. Si jamais, vous utilisez un autre format de signature valide et valable mais non reconnu par la plateforme, le système vous indique qu'il n'est pas en capacité de vérifier la validité de la signature.

| Pièce libre : | Memoire technique Lot1.pdf     | 44.18 KB |                                             | <b>D</b> |
|---------------|--------------------------------|----------|---------------------------------------------|----------|
| Jeton :       | Memoire technique Lot1.pdf.p7s | 1.47 KB  | 🕱 🖉 Validité de la signature non vérifiable | Ē        |
|               |                                |          |                                             |          |

6) Dépôt de votre offre sur la plateforme

| Condition | is d'utilisation<br>nnais avoir pris connaissance des conditions générales d'utilisation de la plate-forme de dématérialisation et je les accepte. |           |
|-----------|----------------------------------------------------------------------------------------------------|-----------|
| < Annuler |                                                                                                    | Valider > |
|           | InfoSite - Conditions d'utilisation - Pré-requis techniques - Liste des certificats RGS                                                            |           |

- a. Vous devez cocher 🗵 les conditions d'utilisation puis
- b. Cliquez sur « valider »
- c. Une POP-UP apparaît vous alertant sur :
  - i. Les fichiers ayant un problème de signature
  - ii. Les fichiers qui n'ont pas été signés. Rien de grave si c'est volontaire.
- d. Si tout est OK pour vous, Cliquez sur « poursuivre » pour déposer votre offre

| Confirmation de dépôt d'une réponse électronique                                                                                          | ×          |
|----------------------------------------------------------------------------------------------------|------------|
| ATTENTON : Au moins un problème de signature a été défecté au niveau des pièces constituant votre réponse.                                |            |
| Toutefois, veuilez vous référer au règlement de consultation afin de vérifier si la signature électronique est exigée pour ces documents. |            |
| ATTENTION : Le ou les fichiers suivants sont accompagnés de signatures invalides :                                                        |            |
| * CCARpdf                                                                                                    |            |
| ATTENTION : Le ou les fichiers suivants sont accompagnés de signature non vérifiable :                                                    |            |
| * Memoire technique Lot1.pdf                                                                                                    |            |
| ATTENTION : Le ou les fichiers suivants ne sont pas signés :                                                                              |            |
| * Bordereau des ank Lott xis                                                                                                    |            |
| * CCTP.pdf                                                                                                    |            |
| * CCAPpdf                                                                                                    |            |
| * CCTP.pdf                                                                                                    |            |
| * Memoire technique Lot2 pdf                                                                                                    |            |
|                                                                                                    |            |
|                                                                                                    |            |
| Etes-vous sûr de vouloir poursuivre ?                                                                                                    |            |
| uler                                                                                                    | Poursuivre |
|                                                                                                    |            |
| ♦ Ajouter le jeton de signature                                                                                                    |            |
| Pêce Ibre : Mémoire technique pour le Lot '2.pdf  44.18 kB                                                                                | 8          |
|                                                                                                    |            |
|                                                                                                    |            |

7) Accusé de réception

A l'issue du votre dépôt, la plateforme vous affiche un accusé de dépôt horodaté, récapitulant l'ensemble des documents et jetons de signature déposé sur la plateforme.

| C Détail de la consultation                                                                                            |                                                                      |  |  |  |  |  |  |
|----------------------------------------------------------------------------------------------------|----------------------------------------------------------------------|--|--|--|--|--|--|
| Date et heure limite de remise des plis :                                                                              | 6/05/2017 17:30 (Heure de Paris) 🖓 📠                                 |  |  |  |  |  |  |
| Référence l'Intitulé : 1                                                                                               | fest CO I                                                            |  |  |  |  |  |  |
| Objet:                                                                                                    | Test avec Co. traitance                                              |  |  |  |  |  |  |
| objet.                                                                                                    | est avec Co-traitance                                                |  |  |  |  |  |  |
|                                                                                                    |                                                                      |  |  |  |  |  |  |
| Votre réponse a bien été enregistrée.                                                                                  |                                                                      |  |  |  |  |  |  |
| Horodatage du dépôt : 16/05/2017 15:51:21                                                                              |                                                                      |  |  |  |  |  |  |
|                                                                                                    |                                                                      |  |  |  |  |  |  |
|                                                                                                    |                                                                      |  |  |  |  |  |  |
| ● Légende                                                                                                    |                                                                      |  |  |  |  |  |  |
| Contenus transmis                                                                                                    |                                                                      |  |  |  |  |  |  |
| Déposé le : 16/05/2017 15:51:21                                                                                        |                                                                      |  |  |  |  |  |  |
| Par: COISSARD Daniel (d.coissard@                                                                                      | free.fr)                                                             |  |  |  |  |  |  |
| Entreprise : 15874-DAN'S CONSULTING                                                                                    |                                                                      |  |  |  |  |  |  |
|                                                                                                    |                                                                      |  |  |  |  |  |  |
| Lot 1 - Dossier d'offre : Lot 1                                                                                        | Signature Actions                                                    |  |  |  |  |  |  |
| DC3 - Acte d'engagement : AE rempli Lot1.pdf                                                                           |                                                                      |  |  |  |  |  |  |
| Jeton : AE rempli Lot1.pdf - 20170516151228 - Signa                                                                    | iture 1.xml 🔤 : 🤣 🧕 CN : Christian CARLET ( AC : CN=ATEXO 💷          |  |  |  |  |  |  |
| Pièce libre : CCAP.pdf                                                                                                 |                                                                      |  |  |  |  |  |  |
| Jeton : Bordereau des prix Lot1 xls - 201705161512                                                                     | 29 - Signature 1.xml 🔤 : 😣 🧕 CN : Christian CARLET ( AC : CN=ATEXO 💷 |  |  |  |  |  |  |
| Pièce libre : Bordereau des prix Lot1.xls                                                                              |                                                                      |  |  |  |  |  |  |
| Pièce libre : CCTP.pdf                                                                                                 |                                                                      |  |  |  |  |  |  |
| Pièce libre : Memoire technique Lot1.pdf                                                                               |                                                                      |  |  |  |  |  |  |
| Jeton : Memoire technique Lot1.pdf.p7s                                                                                 | 🙊 : Ø Validité de la signature non vérifiable                        |  |  |  |  |  |  |
| Lot 2 - Dossier d'offre : Lot 2                                                                                        | Signature Actions                                                    |  |  |  |  |  |  |
| DC3 - Acte d'engagement : AE rempli Lot2.pdf                                                                           |                                                                      |  |  |  |  |  |  |
| Jeton : AE rempli Lot2.pdf - 20170516151230 - Signs                                                                    | iture 1.xml 🔤 : 🤣 🧕 CN : Christian CARLET ( AC : CN=ATEXO 💷          |  |  |  |  |  |  |
| Pièce libre : CCAP.pdf                                                                                                 |                                                                      |  |  |  |  |  |  |
| Pièce libre : Bordereau des prix Lot2 xls                                                                              |                                                                      |  |  |  |  |  |  |
| Jeton : Bordereau des prix Lot2.xls - 20170516151238 - Signature 1.xml 🔤 : 🔗 🔞 CN : Christian CARLET ( AC : CN=ATEXO 🕼 |                                                                      |  |  |  |  |  |  |
| Pièce libre : CCTP.pdf                                                                                                 |                                                                      |  |  |  |  |  |  |
| Pièce libre : Memoire technique Lot2 pdf                                                                               |                                                                      |  |  |  |  |  |  |
| Pièce libre : Mémoire technique pour le Lot *2.pdf                                                                     |                                                                      |  |  |  |  |  |  |
| Jeton : Mémoire technique pour le Lot °2.pdf - 20170                                                                   | 503171415 - Signature 🛱 : 🤣 🧕 CN : Clement CHARON ( AC : CN=ATEXO 🕼  |  |  |  |  |  |  |
|                                                                                                    |                                                                      |  |  |  |  |  |  |
|                                                                                                    |                                                                      |  |  |  |  |  |  |

Vous recevez en parallèle un mail, vous fournissant un accusé de réception ainsi qu'un fichier au format pdf joint faisant un récapitulatif de l'ensemble des pièces déposes avec une indication sur la taille en kilo-octet de chaque document.

| Accusé de réception de réponse électronique - Réf : Test_CO                                                         |                                                                                                    |                                                           |  |
|----------------------------------------------------------------------------------------------------|----------------------------------------------------------------------------------------------------|-----------------------------------------------------------|--|
| 👻 Expéditeur : 📥 Territoires Numériques - Salle des marchés publics de Territoires Numériques Bourgogne-Franche-Con | nté                                                                                                    |                                                           |  |
| À: d coissard                                                                                                    |                                                                                                    |                                                           |  |
| Test_CO_20170516155121_11667.pdf (32,1 ko) Télécharger   Porte-documents   Supprimer                                |                                                                                                    |                                                           |  |
|                                                                                                    |                                                                                                    |                                                           |  |
|                                                                                                    | Salle des marchés                                                                                                    | publics de Territoires Numériques Bourgogne-Franche-Comté |  |
|                                                                                                    | Accusé de réception                                                                                                   | on de réponse électronique                                |  |
|                                                                                                    | Bonjour Daniel COISSA                                                                                                 | RD,                                                       |  |
|                                                                                                    | Une réponse électroniq                                                                                                | ue a bien été reçue pour la consultation ci-dessous.      |  |
|                                                                                                    | Veuillez trouver les caractéristiques du dépôt et le contenu de la réponse dans le<br>PDF en pièce jointe de ce mail. |                                                           |  |
|                                                                                                    | Entité publique                                                                                                    | - GIP e-bourgogne                                         |  |
|                                                                                                    | Service                                                                                                    | - GIP e-bourgogne                                         |  |
|                                                                                                    | Références   Intitulé                                                                                                 | Test_C0                                                   |  |
|                                                                                                    | Objet de la consultation                                                                                              | Test avec Co-traitance                                    |  |
|                                                                                                    | Type de procédure                                                                                                    | Procédure adaptée                                         |  |
|                                                                                                    | Date de mise en ligne                                                                                                 | 16/05/2017 12:42                                          |  |
|                                                                                                    | Date et heure limite de remise des plis                                                                               | 16/05/2017 17:30                                          |  |
|                                                                                                    | Cordialement,<br>Salle des marchés publ                                                                               | ics de Territoires Numériques Bourgogne-Franche-Comté     |  |

## C. Etape 3 : Réponse avec MPS intégré

Si vous choisissez de répondre via MPS, nous avons choisi d'intégrer MPS directement dans la salle des marchés.

<u>Etape 1</u>: Sélectionnez **TOUS** les lots sur lesquels vous souhaitez déposer une réponse. Ce choix se alors **DEFINITIF** et conditionnera ensuite le formulaire de réponse. Ici j'ai choisi les lots 1, 3 et 5 et le formulaire ne me permettra de déposer une réponse que pour ces lots.

| Date et heure limite de                                                                                                    | remise des plis :                                                                                                    | 17/05/2017 17:30 🚈 📠                                                                                                    |         |  |  |
|----------------------------------------------------------------------------------------------------|----------------------------------------------------------------------------------------------------|----------------------------------------------------------------------------------------------------|---------|--|--|
| Référence   Intitulé :                                                                                                    |                                                                                                    | CA-AUX                                                                                                    |         |  |  |
| Objet :                                                                                                    |                                                                                                    | Un purée de marché de 600 Mo                                                                                                    |         |  |  |
| Objet de la candidature<br>Cette consultation com<br>Attention, cette sélectio<br>Sélection des lots * :<br>Identité<br>Entreprise<br>Raison sociale :<br>Code APE / NAF / NACE<br>SIREN<br>Forme juridique :<br>Lieu d'établissement :<br>DME -                                                                                                    | b<br>porte plusieurs lots.<br>on ne sera pas modif<br>Lot 1 - Lot 1 × (1)<br>Tous les lots<br>Lot 1 - Lot 1<br>Lot 2 - Lot2<br>Lot 3 - Lot3<br>Lot 4 - Lot4<br>Lot 5 - Lot5<br>Autre<br>FR | . Veuillez sélectionner les lots pour lesquels vous souhaitez déposer votre candid<br>fiable en phase de dépôt de l'offre. Veillez à bien sélectionner vos lots.<br>Lot 3 - Lot3 × Lot 5 - Lot5 × | lature. |  |  |
| PME :                                                                                                    | Non                                                                                                    |                                                                                                    |         |  |  |
| Etablissements<br>i Votre établissement e                                                                                                    | est celui coché dans le t                                                                                                    | tableau ci-dessous.                                                                                                    |         |  |  |
| Nombre de résultats :                                                                                                    | 1                                                                                                    | Afficher 10 v résultats / page                                                                                                    | 1/1     |  |  |
| Code<br>établissement *                                                                                                    | Voie                                                                                                    | CP ▼ Ville ▼                                                                                                    |         |  |  |
| ✓ 00019                                                                                                    | 🛅 52 R                                                                                                    | UE PIERRE VAUX 71100 CHALON SUR SAONE                                                                                                    |         |  |  |
|                                                                                                    |                                                                                                    | Afficher 10 v résultats / page                                                                                                    | 1/1     |  |  |
| Conformité                                                                                                    |                                                                                                    |                                                                                                    |         |  |  |
| <ul> <li>Je déclare sur l'honneur n'entrer dans aucun des cas d'interdictions de soumissionner prévus aux articles 45 et 48 de l'ordonnance n° 2015-899 du 23 juillet 2015 relative aux marchés publics.</li> <li>Volet assurances et responsabilité</li> <li>Je certifie avoir contracté les assurances permettant de garantir ma responsabilité à l'égard de l'acheteur et des tiers, victimes d'accidents ou de dommages causés par l'exécution des prestations pour lesquelles je candidate.</li> </ul> |                                                                                                    |                                                                                                    |         |  |  |
|                                                                                                    |                                                                                                    |                                                                                                    |         |  |  |

Les information ci-dessus sont à compléter. Vérifier que les informations présentes correspondent bien à votre entreprise et à votre établissement.

C'est à partir des éléments (SIREN et SIRET) que seront interrogées les administrations pour récupérer les attestations demandées.

La suite du formulaire ci-dessous concerne votre conformité vis-à-vis des marchés publics ainsi que vos capacités. Si vous avez autorisé l'administration fiscale à communiquer votre CA, celui sera repris pas MPS, sinon vous devrez le compléter. (L'ensemble des information demandées se trouve dans les le règlement de consultation)

|                                                                                                    | Confo              | rmité                                                                |                                                                               |                                                                                |                                                           |                                                      |
|----------------------------------------------------------------------------------------------------|--------------------|----------------------------------------------------------------------|-------------------------------------------------------------------------------|--------------------------------------------------------------------------------|-----------------------------------------------------------|------------------------------------------------------|
| Vold assurances et responsabilité            de dommages causés par l'exécution des prestations pour lesquelles je candidate.          Capacités             S Ivous disposez d'un compte administrateur, ces données sont complétées à partir du compte de votre entreprise.          Vertilez sélectionner les exercices à présenter             Exercice clos en Date d'exercice        Chiffre d'affaires global réalisé         % significatif au         Commentaires - Précisez le %         (egard de l'objet du         significatif par lot         (egard de l'objet du         significatif par lot         (egard de                                                                                                    | De (<br>201        | déclare sur l'honn<br>5-899 du 23 juillet 2                          | e <mark>ur n'entrer</mark> dans aucun des<br>2015 relative aux marchés pu     | cas d'interdictions de soumissionner<br>iblics.                                | prévus aux articles 45                                    | ó et 48 de l'ordonnance n°                           |
| de certifie avoir contracté les assurances permettant de garantir ma responsabilité à régard de l'acheteur et des tiers, victimes d'accidents ou de dommages causés par l'exécution des prestations pour lesquelles je candidate.   Capacités   S vous disposez d'un compte administrateur, ces données sont complétées à partir du compte de votre entreprise.   Vertilez sélectionner les exercices à présenter   2016 Du 01/01/2016   2016 Du 01/01/2016   2015 Du 01/01/2016   2015 Du 01/01/2016   2014 Du 01/01/2016   2014 Du 01/01/2014   Structure nume! Nor renseigné   Structure déclaration est passible de sanctions pénales.   Représentant légal : Sélectionnez   Selectifie avoir confidentieles.   Capardée De vérsion imprimable (Broullon                                                                                                    | Volet a            | assurances et res                                                    | sponsabilité                                                                  |                                                                                |                                                           |                                                      |
| Capacités Si vous disposez d'un comple administrateur, ces données sont complétées à partir du comple de votre entreprise. Veuillez sélectionner les exercices à présenter Chiffre d'affaires global réalisé % significatif au Commentaires - Précisez le % ou estimé cou estimé co | Je o<br>ou o       | certifie <mark>avoir contr</mark> a<br>de dommages caus              | icté les assurances permett<br>és par l'exécution des presta                  | ant de garantir ma responsabilité à l'o<br>tions pour lesquelles je candidate. | égard de l'acheteur et                                    | des tiers, victimes d'accidents                      |
| Si vous disposez d'un compte administrateur, ces données sont complétées à partir du compte de votre entreprise.   Utilizza sélectionner les exercices à présenter      Exercice clos en Date d'exercice Chiffre d'affaires global réalisé % significatif au commentaires - Précisez le % significatif par lot (des) lot(s) 2016 Du 01/01/2016 Au 31/12/2016 EUR HT % au 31/12/2015 2014 Du 01/01/2014 Bur HT % au 31/12/2014 EUR HT % au 31/12/2014 Bur HT % au 31/12/2014 Bur HT % au 31/12/2014 Stectif moyen annuel : Non renseigné Yourise facheteur à vérifier les informations de mon entreprise auprès des administrations concernées. Ces informations resteront sincientent confidentielles. Yourismable (Broulion)                                                                                                    | Capac              | ités                                                                 |                                                                               |                                                                                |                                                           |                                                      |
| Veuillez sélectionner les exercices à présenter <ul> <li>Exercice clos en Date d'exercice</li> <li>Chiffre d'affaires global réalisé % significatif au Commentaires - Précisez le % (des) lot(s)</li> <li>2016</li> <li>Du 0101/2016</li> <li>EUR HT</li> <li>%</li> <li>2015</li> <li>Du 0101/2015</li> <li>EUR HT</li> <li>%</li> <li>2014</li> <li>Du 0101/2015</li> <li>EUR HT</li> <li>%</li> <li>2014</li> <li>Du 0101/2014</li> <li>EUR HT</li> <li>%</li> <li>2014</li> <li>Du 0101/2014</li> <li>EUR HT</li> <li>%</li> <li>2014</li> <li>Du 0101/2014</li> <li>EUR HT</li> <li>%</li> <li>31/12/2014</li> <li>EUR HT</li> <li>%</li> <li>31/12/2014</li> <li>EUR HT</li> <li>%</li> <li>31/12/2014</li> <li>EUR HT</li> <li>%</li> <li>31/12/2014</li> <li>EUR HT</li> <li>%</li> <li>31/12/2014</li> <li>EUR HT</li> <li>%</li> <li>31/12/2014</li> <li>EUR HT</li> <li>%</li> <li>31/12/2014</li> <li>Won renseigné</li> <li></li> </ul> 'frectif moyen annuel:       Non renseigné <ul> <li></li> <li>Jed éclare possèder le pouvoir d'engager la société, soit en tant que dirigeant, soit comme délégataire d'un dirigeant.</li> <li>Toute fausse déclaration est passible de sanctions pénales.</li> </ul> Représentant légal:       Sélectionnez <ul> <li< td=""><td>i Siv</td><td>vous disposez d'un</td><td>compte administrateur, ces d</td><td>lonnées sont complétées à partir du c</td><td>compte de votre entrep</td><td>orise.</td></li<></ul>                                                                                                    | i Siv              | vous disposez d'un                                                   | compte administrateur, ces d                                                  | lonnées sont complétées à partir du c                                          | compte de votre entrep                                    | orise.                                               |
| Exercice clos en       Date d'exercice       Chiffre d'affaires global réalisé       % significatif au regard de l'objet du (des) lot(s)       Commentaires - Précisez le % significatif par lot         2016       Du 01/01/2016       EUR HT       %       Image: Commentaires - Précisez le % significatif par lot         2015       Du 01/01/2016       EUR HT       %       Image: Commentaires - Précisez le % significatif par lot         2015       Du 01/01/2016       EUR HT       %       Image: Commentaires - Précisez le %         2015       Du 01/01/2016       EUR HT       %       Image: Commentaires - Précisez le %         2014       Du 01/01/2015       EUR HT       %       Image: Commentaires - Précisez le %         2014       Du 01/01/2014       EUR HT       %       Image: Commentaires - Précisez le %         2014       Du 01/01/2014       EUR HT       %       Image: Commentaires - Précisez le %         Effectif moyen annuel :       Non renseigné       Image: Commentaires - Précisez le %       Image: Commentaires - Précisez le %         Je déclare posséder le pouvoir d'engager la société, soit en tant que dirigeant, soit comme délégataire d'un dirigeant.       Toute fausse déclaration est passible de sanctions pénales.         Représentant légal :       Sélectionnez       Image: Commentaires - Commentaires - Commentaires - Commentaires - Commentaires - Commentaires - Commentaires - Commentair                                                                                                    | Veuill             | lez sélectionner l                                                   | es exercices à présenter                                                      |                                                                                |                                                           |                                                      |
| 2016       Du       01/01/2016       EUR HT       %         Au       31/12/2016       EUR HT       %       ^         2015       Du       01/01/2015       EUR HT       %       ^         2014       Du       01/01/2014       EUR HT       %       ^         2014       Du       01/01/2014       EUR HT       %       ^         2014       Du       01/01/2014       EUR HT       %       ^         Strectif moyen annuel :       Non renseigné         ^         Je déclare posséder le pouvoir d'engager la société, soit en tant que dirigeant, soit comme délégataire d'un dirigeant.           Toute fausse déclaration est passible de sanctions pénales.            Représentant légal :       Sélectionnez            J'autorise l'acheteur à vérifier les informations de mon entreprise auprès des administrations concernées. Ces informations resteront strictement confidentielles.                                                                                                    |                    | Exercice clos en                                                     | Date d'exercice                                                               | Chiffre d'affaires global réalisé<br>ou estimé                                 | % significatif au<br>regard de l'objet du<br>(des) lot(s) | Commentaires - Précisez le %<br>significatif par lot |
| 2015       Du 01/01/2015       EUR HT       %         2014       Du 01/01/2014       EUR HT       %         2014       Du 01/01/2014       EUR HT       %         Effectif moyen annuel :       Non renseigné       ~         Statution annuel :       Non renseigné       ~         Je déclare posséder le pouvoir d'engager la société, soit en tant que dirigeant, soit comme délégataire d'un dirigeant.       ~         Toute fausse déclaration est passible de sanctions pénales.       ~         Représentant légal :       Sélectionnez       ~         J'autorise l'acheteur à vérifier les informations de mon entreprise auprès des administrations concernées. Ces informations resteront strictement confidentielles.       @         Variate ces informations de mon entreprise auprès des administrations concernées. Ces informations resteront strictement confidentielles.       @                                                                                                    |                    | 2016                                                                 | Du 01/01/2016<br>Au 31/12/2016                                                | EUR HT                                                                         | %                                                         | ~                                                    |
| 2014       Du 01/01/2014       EUR HT       %         Au 31/12/2014       EUR HT       %       Image: Constraint of the constraint of the constraint of t                                                                                                    |                    | 2015                                                                 | Du 01/01/2015 9<br>Au 31/12/2015                                              | EUR HT                                                                         | %                                                         | ×                                                    |
| Effectif moyen annuel : Non renseigné   Je déclare posséder le pouvoir d'engager la société, soit en tant que dirigeant, soit comme délégataire d'un dirigeant. Toute fausse déclaration est passible de sanctions pénales. Représentant légal : Sélectionnez   J'autorise l'acheteur à vérifier les informations de mon entreprise auprès des administrations concernées. Ces informations resteront J'autorise l'acheteur à vérifier les informations de mon entreprise auprès des administrations concernées. Ces informations resteront  Version imprimable (Brouillon)                                                                                                    |                    | 2014                                                                 | Du 01/01/2014 9<br>Au 31/12/2014                                              | EUR HT                                                                         | %                                                         | ~<br>~                                               |
| Je déclare posséder le pouvoir d'engager la société, soit en tant que dirigeant, soit comme délégataire d'un dirigeant. Toute fausse déclaration est passible de sanctions pénales. Représentant légal : Sélectionnez J'autorise l'acheteur à vérifier les informations de mon entreprise auprès des administrations concernées. Ces informations resteront Strictement confidentielles.                                                                                                    | Effectif           | moyen annuel : N                                                     | on renseigné                                                                  |                                                                                |                                                           | ~                                                    |
| J'autorise l'acheteur à vérifier les informations de mon entreprise auprès des administrations concernées. Ces informations resteront strictement confidentielles.                                                                                                    | Je o<br>Tou<br>Rep | déclare posséder le<br>lte fausse déclaratio<br>présentant légal : [ | e pouvoir d'engager la soci<br>on est passible de sanctions p<br>Sélectionnez | été, soit en tant que dirigeant, soit co<br>pénales.                           | mme délégataire d'un                                      | dirigeant.                                           |
| Appular                                                                                                    | J'au<br>stric      | itorise l'acheteur à<br>ctement confidentie                          | vérifier les informations de mo<br>lles.                                      | on entreprise auprès des administrati                                          | ions concernées. Ces                                      | informations resteront                               |
|                                                                                                    |                    |                                                                      |                                                                               |                                                                                |                                                           | Version imprimable (Brouillon)                       |
| Appular                                                                                                    |                    |                                                                      |                                                                               |                                                                                |                                                           |                                                      |
| Uglinne ene internatione                                                                                                    | ( Δηι              | nuler                                                                |                                                                               |                                                                                |                                                           | Valider ces informations                             |

Pensez à cocher l'ensemble des cases pour que l'acheteur puisse accéder à vos informations.

Vous pouvez sauvegarder un brouillon de votre candidature en cliquant sur « Version imprimable ».

Pour continuer le dépôt de votre offre cliquez sur « valider ces informations ». Vous accéderez au formulaire de dépôt, vue en B